#### **COMMANDE DE CONSOMMABLES XEROX POUR MATERIEL SOUS CONTRAT**

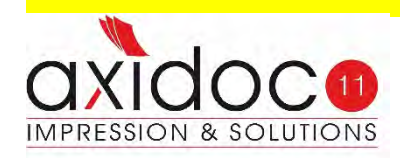

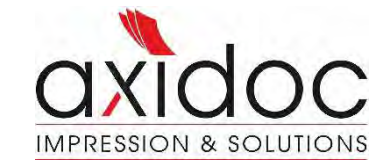

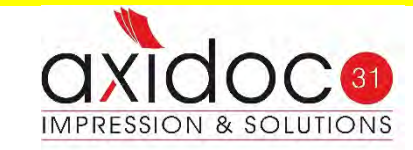

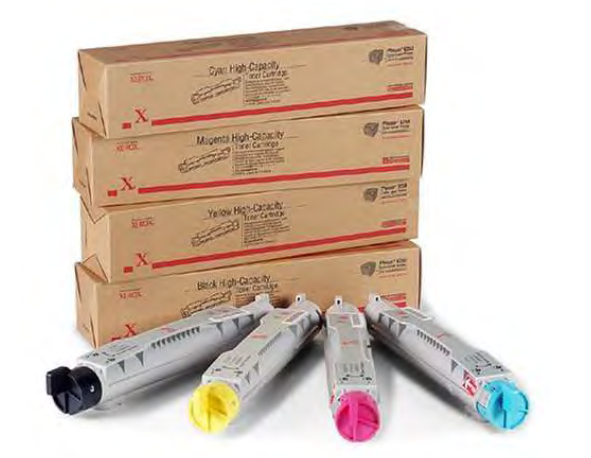

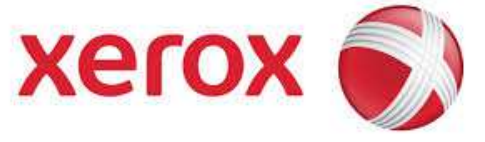

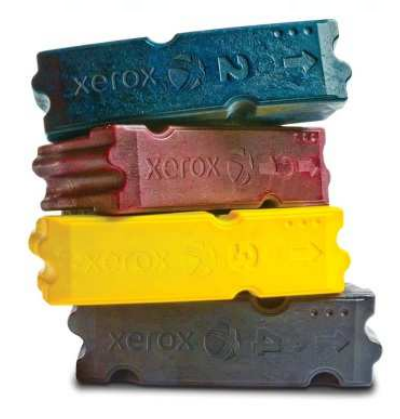

Sur google ou sur un moteur de recherche saisir :

www.xerox.com/account

#### **VOUS ARRIVEZ SUR LA PAGE D'ACCUEIL:**

#### A ce niveau, 2 cas de figure:

- Vous disposez de vos accès, dans ce cas les saisir puis aller à la page 11
- Vous n'avez pas vos codes, vous devez vous enregistrer (pages 3 à 10)

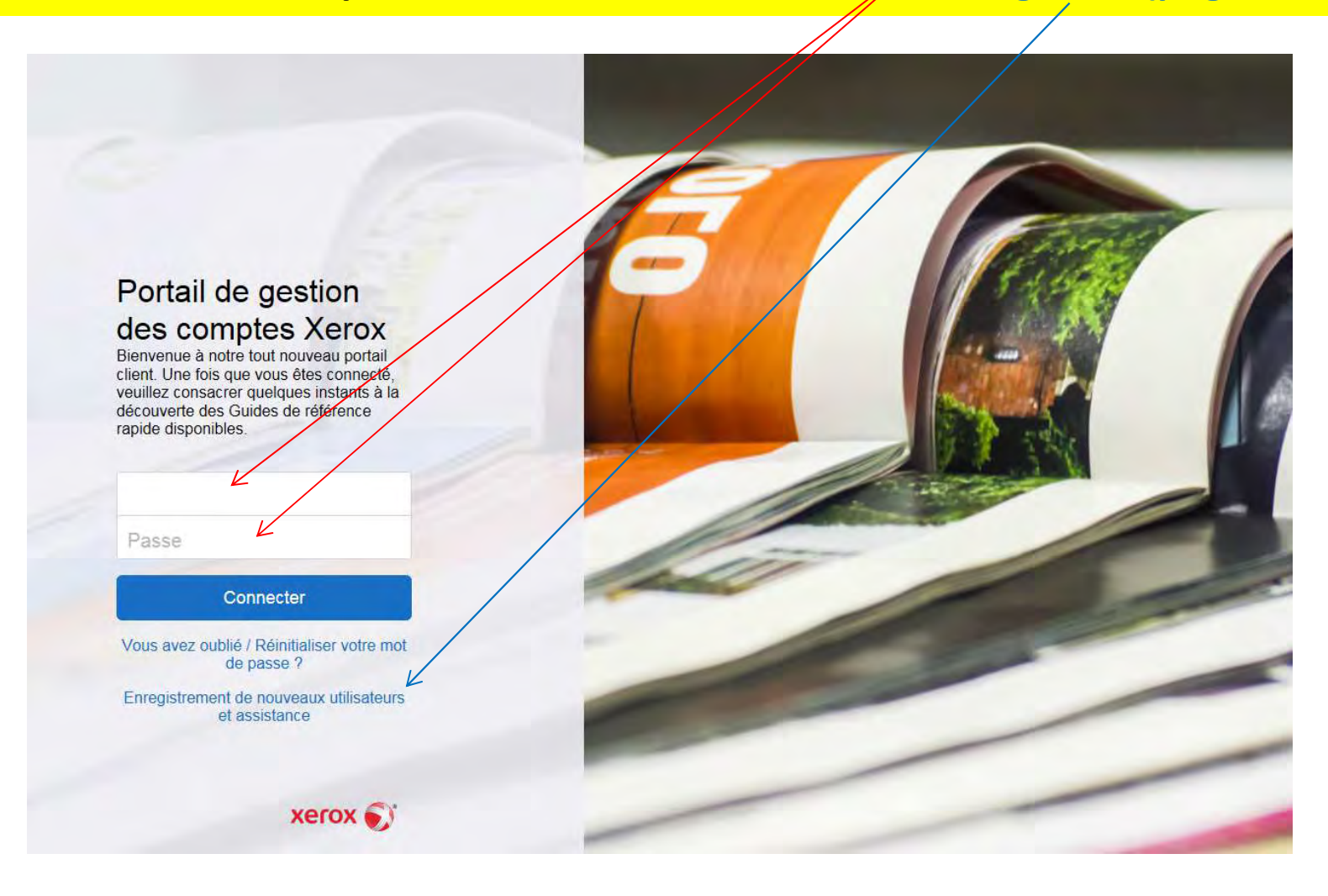

#### Vous arrivez sur cette page pour créer votre compte

A Login xerox S Xerox Account Management

#### Outils

#### **Gestion de Compte**

Le portail de gestion de compte Xerox vise à simplifier la possession et l'administration des equipements Xerox de nos clients titulaires de contrats..

#### Gerez vos consommables:

- Commandez des consommables pour une ou plusieurs machines
- Suivez vos commandes de consommables

Cliquez ici pour afficher la démonstration consacrée à la commande de consommables

#### Gerez vos releves de compteurs:

- Envoyez vos releves de compteurs
- Affichez l'historique des releves de compteurs
- Gerez les machines pour lesquelles vous pouvez envoyer des releves de compteurs

#### Gerez vos demandes:

- Deposez une demande
- Suivez vos demandes

Cliquez ici pour obtenir un compte

Message Important: Veuillez prendre note que nous avons une nouvelle option de reinitilisation de mot de passe, dans le cas ou vous auriez oublie votre mot de passe ou que vous auriez des problemes pour acceder a votre compte.

#### Support d'aide

Vous avez oublié votre mot de passe ?

Conditions Générales

Pas de compte? Enregistrez-vous

Raise a Demander une assistance

Foire aux questions

Aide à lâ enregistrement

#### Remplir tous les champs puis cliquez sur continuer

| A Login xerox 🕥 | Xerox Account Management                                           |                                                                                                    |
|-----------------|--------------------------------------------------------------------|----------------------------------------------------------------------------------------------------|
| Outils          |                                                                    |                                                                                                    |
|                 |                                                                    | Enregistrement du compte                                                                                 |
|                 | Étape 1 de 2 : entrez les informations suivantes pour créer un con | mpte en ligne                                                                                            |
|                 | Les informations exigées sont indiquées par une *                  |                                                                                                    |
|                 | Pour compléter votre inscription, vous aurez besoin du numéro o    | de série de votre machine.                                                                               |
|                 | Société                                                            | *Prénom                                                                                                  |
|                 | *Nom/Nº du bâtiment                                                | *Nom                                                                                                    |
|                 | Rue                                                                | *Adresse email Veuillez fournir une adresse email valide à utiliser comme nom de connexion, par exemple, |
|                 | *Cité / Ville                                                      | Confirmer l'adresse e-mail                                                                               |
|                 | Département                                                        | *Numéro de téléphone                                                                                     |
|                 | *Code postal                                                       | Extension                                                                                                |
|                 | *Pays                                                              |                                                                                                    |
|                 | *Langue préférée                                                   |                                                                                                    |
|                 |                                                                    |                                                                                                    |
|                 |                                                                    | Terms and Conditions ons générales de gestion de compte et je suis d'accord avec ces condit              |

#### Renseigner le champ n° de série puis cliquez sur continuer puis sur YES

| $\overline{\langle}$                                                                                  |                                                        | Enregistrement du compte                                                                      |           |
|----------------------------------------------------------------------------------------------------|--------------------------------------------------------|-----------------------------------------------------------------------------------------------|-----------|
| Étape 2 : trouvez votre compte Xerox                                                                  |                                                        |                                                                                               |           |
| Aidez-nous à identifier votre compte et le<br>Remarque : Le numéro de série doit ce<br>*Serial Number | es enregistrements d'équi<br>ii de la machine Xerox av | pements en entrant <b>Serial Number</b> ici.<br>ec un contact valide pour votre organisation. |           |
|                                                                                                    |                                                        |                                                                                               | Continuer |

Il vous est demandé ensuite si vous désirez être le contact principal pour la commande de consommables:

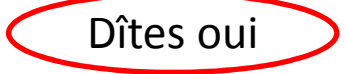

C'est fait, vous êtes enregistré(e) et vous allez recevoir vos codes et le lien sur l'adresse mail renseignée préalablement

| $\stackrel{o}{\sim}$ Login | xerox 🌒 | Xerox | Account Management                                                                                                    |
|----------------------------|---------|-------|----------------------------------------------------------------------------------------------------|
| Outils                     |         |       |                                                                                                    |
|                            |         |       | Account Registration                                                                                                    |
|                            |         |       | Étape 3 : confirmation                                                                                                    |
|                            |         |       | Merci de vous être inscrit. Nous vous enverrons prochainement un email avec un lien d'activation pour accéder à votre compte en ligne.<br>Veuillez fermer cette fenêtre et vérifier votre messagerie pour y trouver les instructions de connexion afin d'activer votre compte en ligne. |

Vous venez de recevoir 1 mail avec un lien d'activation, votre ID de connexion et votre mot de passe PROVISOIRE. Pour accéder au portail Cliquez sur le lien et sur « cliquez ici »

| Cet email a été généré automatiquement.Veuillez ne pas re<br>pas traité.Veuillez vous adresser à vos contacts Xerox ha             | épondre à l'expéditeur, votre courrier ne<br>ibituels.                              | serait                          |                                   |                          |         |
|----------------------------------------------------------------------------------------------------|-------------------------------------------------------------------------------------|---------------------------------|-----------------------------------|--------------------------|---------|
| Cher didier mazeries,                                                                                                    |                                                                                     |                                 |                                   |                          |         |
| Merci de vous enregistrer pour accéder au portail Xerox.                                                                           |                                                                                     |                                 |                                   |                          |         |
| Votre ID de connexion : didier.mazeries@orange.fr<br>Mot de passe : 9uvgKDFv                                                       | K                                                                                   |                                 |                                   |                          |         |
| Cliquez sur le lien ci-dessous pour activer votre compte en ligr                                                                   | ne :                                                                                |                                 |                                   |                          |         |
| Vous serez invité à changer de mot de passe lors de votre pre<br>cliquez sur le lien 'Mes informations et Préférences' du portail. | mier accès. Pour toute modification ultérieu                                        | re,                             |                                   |                          |         |
| Cordialement,                                                                                                    | YOCOV D                                                                             |                                 |                                   |                          |         |
| Xerox Équipe Gestion Portail<br>www.xerox.com                                                                                      | xerox                                                                               |                                 |                                   | France Compte (          | ٩       |
|                                                                                                    | Services                                                                            | Produits                        | Consommables & Supports           | Assistance & Pilotes     | Contact |
|                                                                                                    | Merci d'avoir activé votre compte de port<br>automationement,<br><u>Cliquez ici</u> | ail. Vous allez être redirigé v | ers la connexion au portail. Si v | rous n'êtes pas redirigé |         |

Vous venez de cliquer sur le lien et vous arrivez sur cette page: saisissez votre adresse mail et votre mot de passe **PROVISOIRE** en vous assurant de respecter les espaces et les caractères spéciaux. Cliquez sur Soumettre

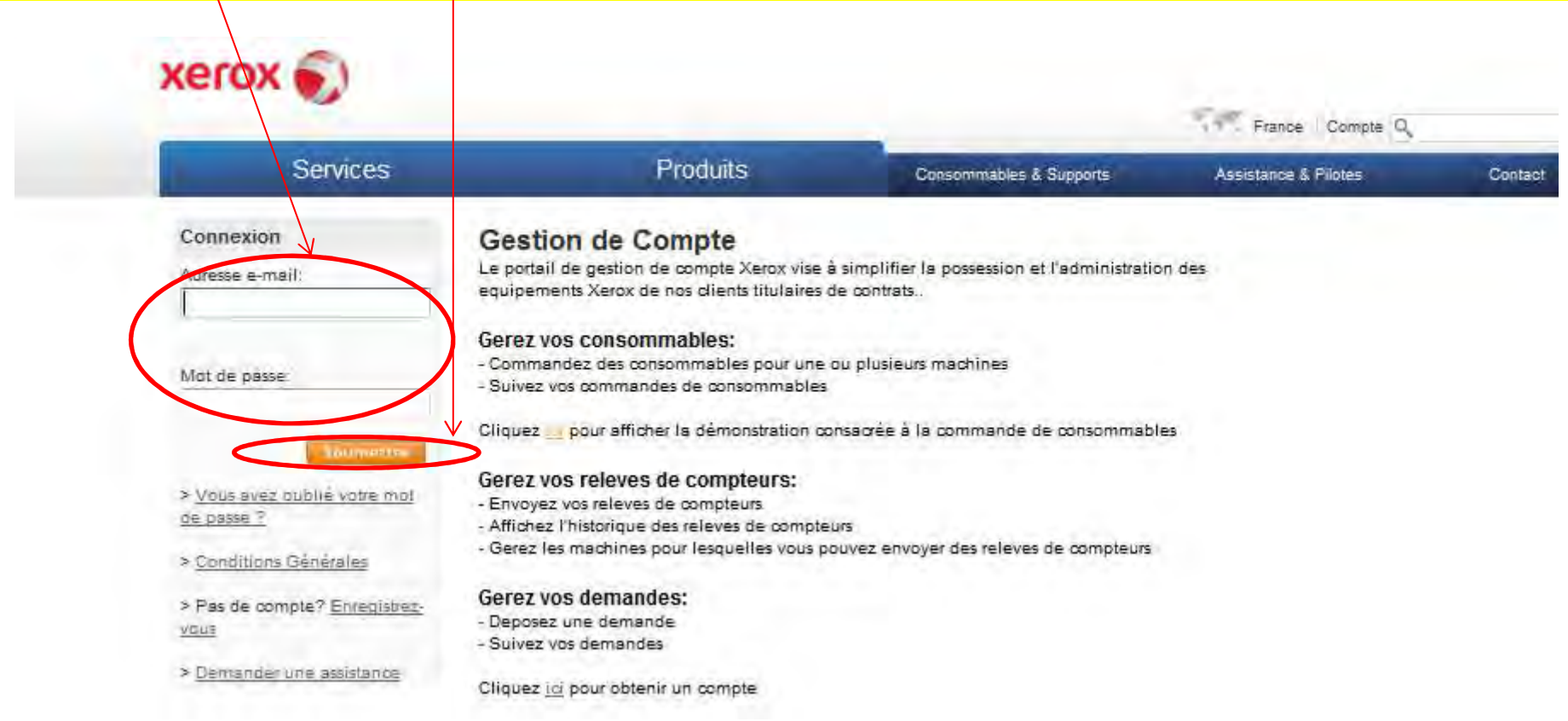

Vous devez maintenant modifier le mot de passe que vous avez reçu (ancien mot de passe) afin de créer le votre

| Ser                             | vices                                                                         | Produits                                              | Consommables & S                                                       | Supports                        | Assistance & Pilotes | Contac |
|---------------------------------|-------------------------------------------------------------------------------|-------------------------------------------------------|------------------------------------------------------------------------|---------------------------------|----------------------|--------|
| ous rencontrez des<br>roblèmes? | Modifier mot de                                                               | e passe                                               |                                                                        |                                 |                      |        |
| Foire aux questions             | Choose a case sensitive p<br>spaces, or special charact<br>lower case letter. | assword of 7 - 12 letters<br>ers (such as ⇔). Your pa | including at least one number. Do<br>assword must contain at least 1 u | not use punct<br>opper case and | uation,<br>I 1       |        |
|                                 | Expiration du mot de passe                                                    |                                                       |                                                                        |                                 |                      |        |
|                                 |                                                                               |                                                       |                                                                        |                                 |                      |        |
|                                 | ID utilisateur                                                                | d                                                     | idier.mazeries@axidoc.com                                              |                                 |                      |        |
|                                 | ID utilisateur<br>Ancien mot de passe                                         | d                                                     | idier.mazeries@axidoc.com                                              |                                 |                      |        |
|                                 | ID utilisateur<br>Ancien mot de passe<br>Nouveau mot de passe                 | d                                                     | idier.mazeries@axidoc.com                                              | Force<br>de mot<br>de           |                      |        |

Une fois connecté(e), on vous demandera de rentrer un nouveau mot de passe et de répondre à une question de sécurité qui vous sera utile pour réinitialiser votre mot de passe en cas d'oubli de celui-ci.

Cochez « j'ai lu et j'accepte les conditions générales » puis soumettre

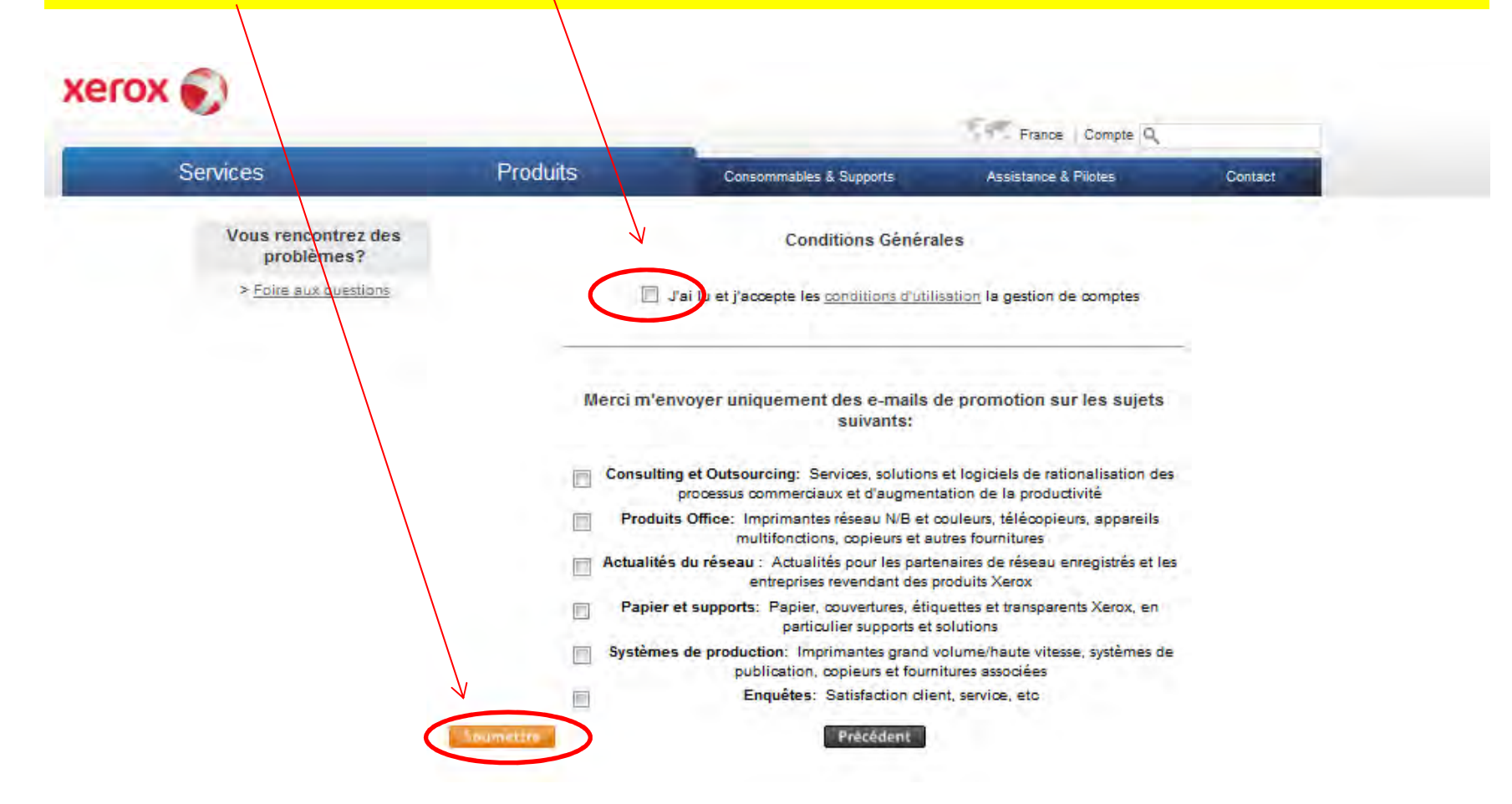

Vous êtes sur la page d'accueil QUI PERMET d'accéder à la commande en ligne. Cliquez içi

Page d'accueil / Applications Outils

#### Liens rapides

Consommables Gestion et enregistrement ASR Données client - Consommables Help

# Bienvenue sur le portail de commande de consommables

Un portail unique pour commander les fournitures dans le cadre de votre contrat de service et pour gérer vos détails pour le programme Réapprovisionnement auto des fournitures.

#### Gérer vos consommables:

- · Commandez des consommables pour une ou plusieurs machines
- Suivez votre commande de consommables

#### Gérer le réapprovisionnement auto des consommables (ASR):

- Vérifiez si votre machine dispose de la fonction de réapprovisionnement auto des consommables.
- Inscrivez vos machines au programme ASR
- Gérez vos informations d'adresse ASR
- · Gérez vos informations de contact ASR

Cliquez <u>ici</u> pour voir la démo d'une commande de consommables. <u>Conditions d'utilisation</u> <u>Soumettre une demande d'assistance</u> <u>Questions fréquemment posées</u>

Choisir le cas qui vous concerne, généralement, machine unitaire

Page d'accueil Applications Outils

#### Consommables

Sélectionner l'une des quatre options pour les commandes de consommables, le suivi, ou le recyclage.

Important : vous pourriez devoir entrer un relevé de compteur pour votre appareil si vous ne faites pas partie de notre programme de Relevé de compteur automatique.

Pour obtenir de l'aide sur l'utilisation des options ci-dessous, cliquez ici pour afficher une liste de guides de référence rapide.

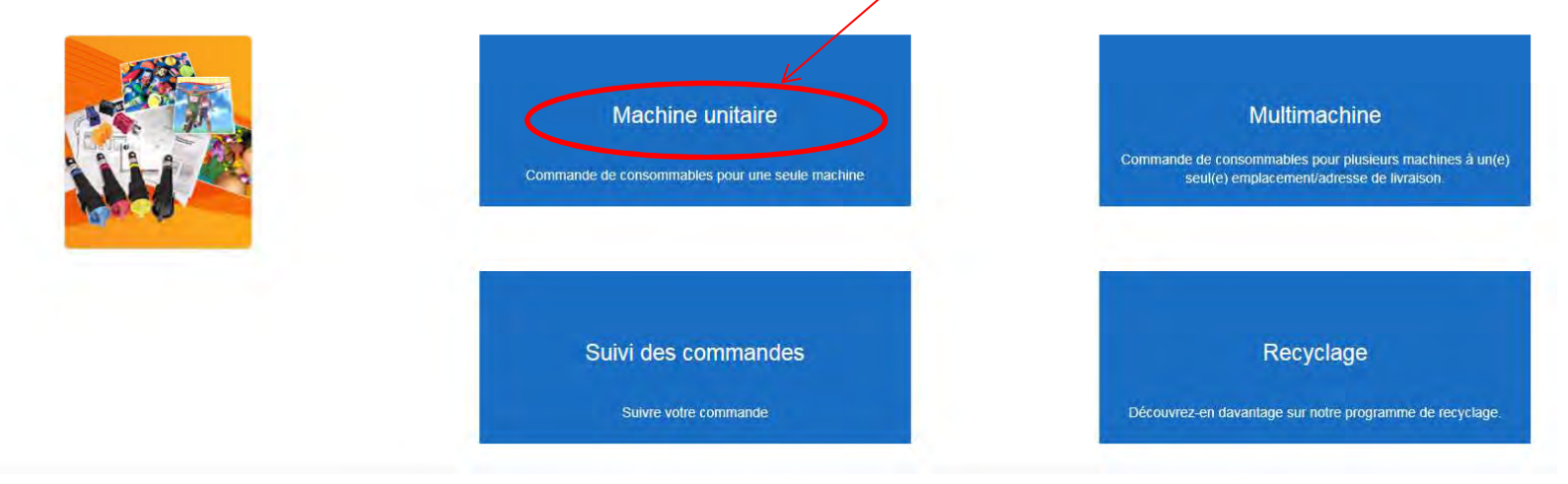

Saisir le n° de série du matériel ici puis cliquez sur la loupe

| Page d'accueil | Application | s Outils                  |                 |      |                  |          |          |
|----------------|-------------|---------------------------|-----------------|------|------------------|----------|----------|
|                |             |                           |                 |      | Machine unitaire |          |          |
|                |             | Rechercher la machine     |                 |      |                  |          |          |
|                |             | Saisir le numéro de série |                 |      |                  |          |          |
|                |             | 3717791958                | × Q             |      |                  |          |          |
|                |             | Description modèle        | Numéro de série | Lieu |                  | AMR Etat | ASR Etat |

# Je suis enregistré(e):

Vérifiez bien qu'il s'agit du matériel pour lequel vous désirez du consommable puis cliquez sur suivant

| Dese dieseveil | Amplications | Outlin                            |                 |                                              |          |          |
|----------------|--------------|-----------------------------------|-----------------|----------------------------------------------|----------|----------|
| Page d'accueil | Applications |                                   |                 |                                              |          |          |
|                |              |                                   |                 | Machine unitaire                             |          |          |
|                |              | Rechercher la machine             |                 |                                              |          |          |
|                |              | Saisir le numéro de série         |                 |                                              |          |          |
|                |              | 3717791958                        | × Q             |                                              |          |          |
|                |              | Description modèle                | Numéro de série | Lieu                                         | AMR Etat | ASR Etat |
|                | (            | AL C8030/C8035<br>Copy/Print/Scan | 3717791958      | BD F.MITTERAND ESPACE CAROL, 09000, FOIX, FR | Active   | Active   |
|                |              |                                   |                 |                                              |          | Suivant  |
|                |              |                                   |                 |                                              |          |          |

Pour chaque consommable à commander, indiquez les quantités, puis cliquez sur suivant

| K Retour                             | Machir                                      | ne unitaire                    |          |
|--------------------------------------|---------------------------------------------|--------------------------------|----------|
| 1. Vérifiez l'état des fournitures 2 | . Entrer les quantités commandèes           |                                |          |
| 1. Vérifier l'état des fournitures   |                                             |                                |          |
| 2.                                   |                                             |                                |          |
| 🗟 \land Lignes 🛛                     | ] - 8 sur 8 🗸 💥 😸                           |                                |          |
| N° pièce                             | Description                                 | Modèle                         | Quantité |
| 001R00613                            | TRANS BELT CLNR                             | AL C8030/C8035 Copy/Print/Scan | 1        |
| 008R12897                            | MFF BM STAPLES                              | AL C8030/C8035 Copy/Print/Scan |          |
| 008R12941                            | STAPLE REFILLS FOR ADVANCED &<br>PROFESSION | AL C8030/C8035 Copy/Print/Scan |          |
| 008R12964                            | STAPLE REFILL                               | AL C8030/C8035 Copy/Print/Scan |          |
| 008R13061                            | PKG ASSY-WASTE                              | AL C8030/C8035 Copy/Print/Scan |          |
| 008R13064                            | 2ND BTR                                     | AL C8030/C8035 Copy/Print/Scan | 1        |
| 008R13177                            | STAPLE CARTRIDGE (BUSINESS READY<br>BOOKLET | AL C8030/C8035 Copy/Print/Scan |          |
| 013R00662                            | DRUM CTG PKG AS                             | AL C8030/C8035 Copy/Print/Scan | 1        |
|                                      |                                             |                                |          |

A ce niveau, merci de vérifier si l'adresse de livraison est bien la bonne. La modifier le cas échéant. Cliquez sur soumettre

| Applications | Outils |                                                                       |                                      |                            |                                  |                       |
|--------------|--------|-----------------------------------------------------------------------|--------------------------------------|----------------------------|----------------------------------|-----------------------|
|              |        | Retour                                                                | Machine u                            | unitaire                   |                                  |                       |
|              |        | 1. Vérifiez votre adresse de livraison. 2. Vérifiez votre commande de | e consommables ci-dessous, sélection | nnez le bouton Précedent   | pour faire des modifications. 3. | Soumettre la commande |
|              |        | Récapitulatif commande                                                |                                      | Adresse livraison          |                                  |                       |
|              |        | Nom client PAAJIP<br>Nom contact PAAJIP *                             |                                      | PAAJIP<br>BD F.MITTERAND E | SPACE CAROL                      |                       |
|              |        | Téléphone 0561027355<br>E-mail gestion.paajip@gmail.com               |                                      | 09000 FOIX                 |                                  |                       |
|              |        |                                                                       |                                      |                            |                                  | La cita               |
|              |        |                                                                       |                                      |                            |                                  | Com                   |
|              |        | Récapitulatif machine                                                 |                                      | Consommables co            | ommandés                         |                       |
|              |        | Description modèle Modèle Nur                                         | méro de série                        |                            |                                  | ~                     |
|              |        | AL C8030/C8035 402710 371 Copy/Print/Scan                             | 7791958                              |                            | es 1 - 3 sur 3 ~ ~               | *                     |
|              |        |                                                                       |                                      | N° pièce                   | Description                      | Quantite              |
|              |        |                                                                       |                                      | 001R00613                  | TRANS BELT CLNR                  | 1                     |
|              |        |                                                                       |                                      | 012D00662                  |                                  |                       |
|              |        |                                                                       |                                      | 013R00662                  | DRUM CTG PKG AS                  |                       |
|              |        |                                                                       |                                      |                            |                                  |                       |
|              |        |                                                                       |                                      |                            |                                  |                       |

Page d'accueil Applicatio

Votre commande est terminée, vous allez recevoir un email de confirmation. Vous pouvez aussi récupérer sous PDF la cde Cliquez sur Bout pour terminer

| Récapitulatif comma               | nde        |                 | Adresse livraison |                 |          |
|-----------------------------------|------------|-----------------|-------------------|-----------------|----------|
| Numéro commande                   | 0050034591 |                 | PAAJIP            |                 |          |
| Nom client                        | PAAJIP     |                 | BD F.MITTERAND    | ESPACE CAROL    |          |
| Nom contact                       | PAAJIP *   |                 | 09000 FOIX        |                 |          |
| Telephone                         | 0561027355 | - 11            | FR                |                 |          |
| E-mail gesuon pagipi@gmail.com    |            | all.com         |                   |                 |          |
| Récapitulatif machin              | e          |                 | Consommables c    | ommandés        |          |
| Description modèle                | Modèle     | Numéro de série | 0.0.0.00          |                 |          |
| AL C8030/C8035<br>Copy/Print/Scan | 402710     | 3717791958      | Nº pièce          | Description     | Quantitá |
|                                   |            |                 | 001800613         | TRANS BELT CLNR | 1        |
|                                   |            |                 | 008R13064         | 2ND BTR         | 1        |
|                                   |            |                 | 013R00662         | DRUM CTG PKG AS | 1        |
|                                   |            |                 |                   |                 |          |

Vous êtes revenu(e) sur la page d'accueil. C'est terminé.

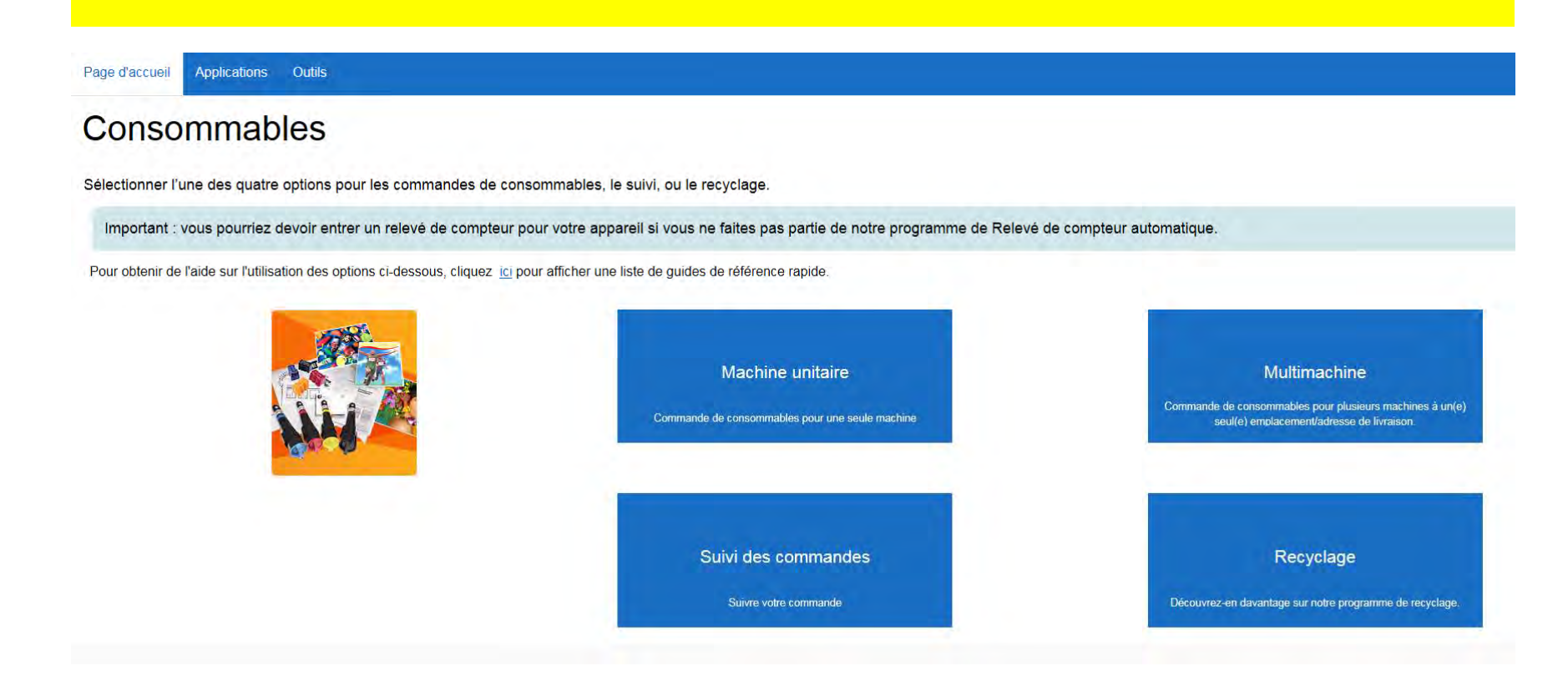